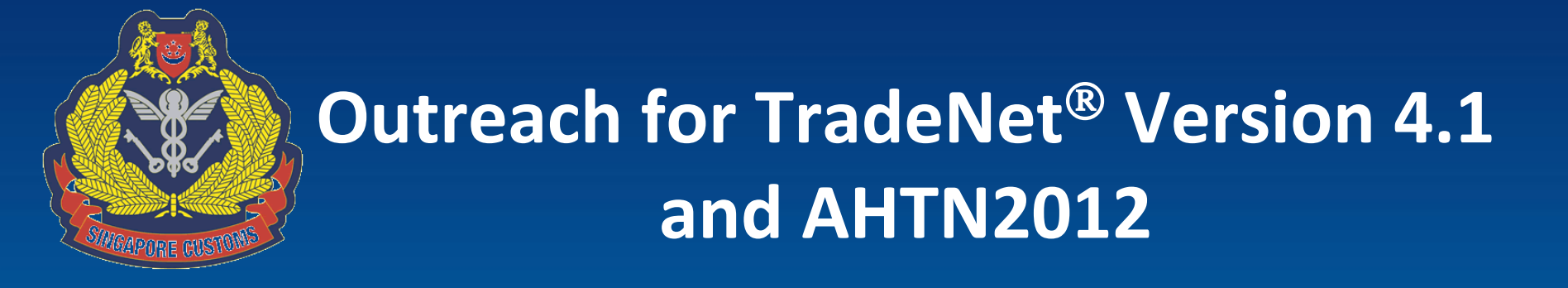

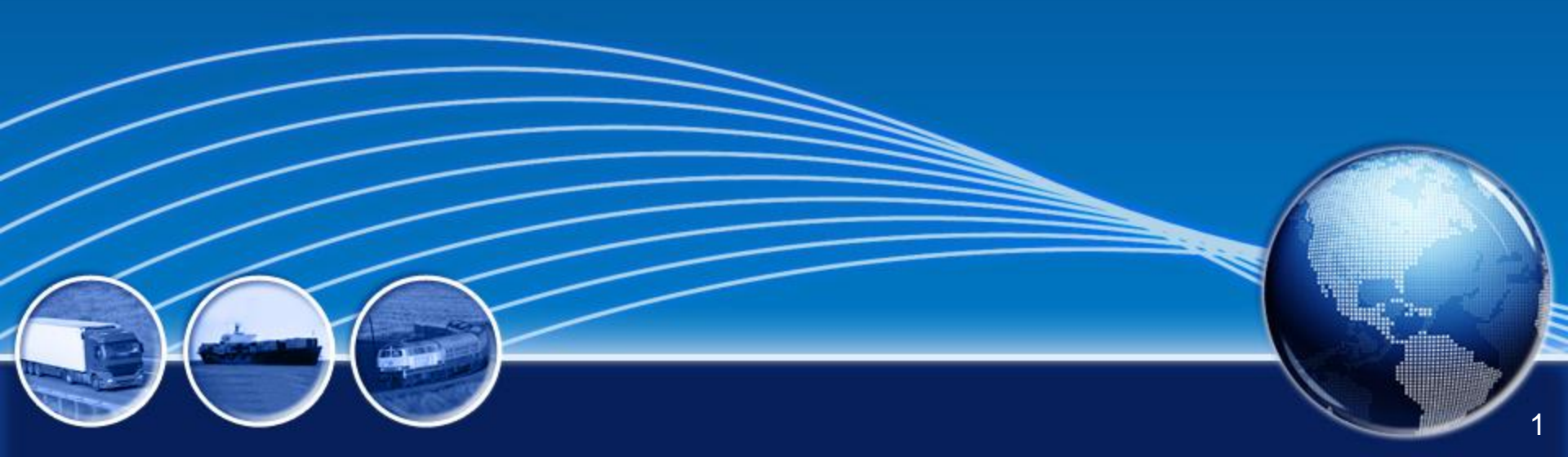

## Part I - TradeNet<sup>®</sup> Version 4.1

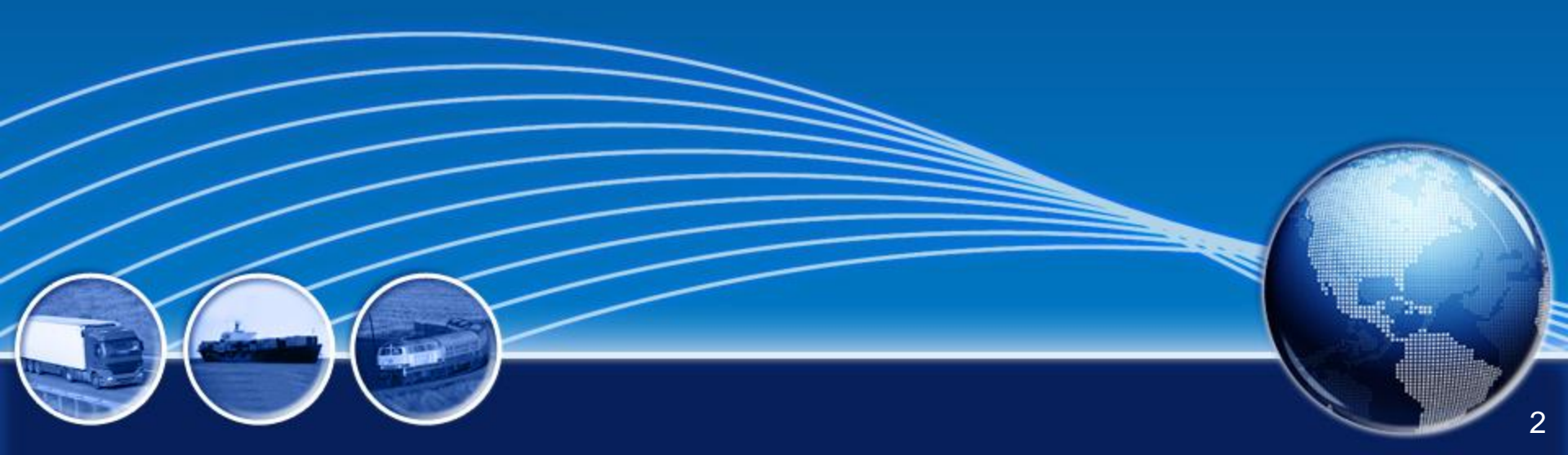

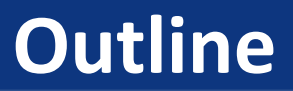

- Why Upgrade?
- Changes to permit fields
- Key Dates to remember

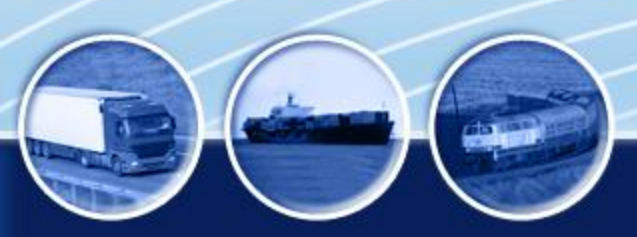

## **1)** Align to regional and international standards

- Align TradeNet<sup>®</sup> permit fields to WCO Data Model
- Implement World Customs Organisation (WCO)'s HS amendments
- Implement ASEAN Harmonized Tariff Nomenclature (AHTN) 2012

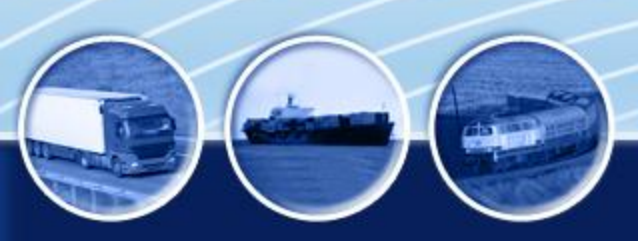

© 2011 Singapore Customs

## 2) Introduce new Trade Facilitative Measures

- Relax some amendment & cancellation rules
- Enable auto-update of codes to TradeNet declarants
- Improve Cargo Clearance Permit (CCP) printout

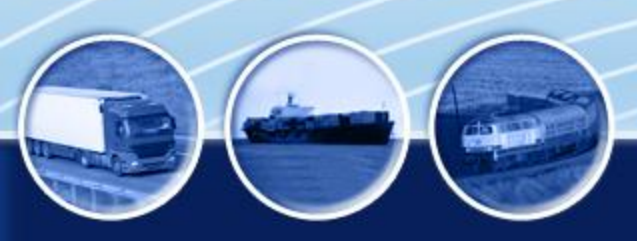

## **1)** Align to regional and international standards

- Align TradeNet<sup>®</sup> permit fields to WCO Data Model
- Implement World Customs Organisation (WCO)'s HS amendments
- Implement ASEAN Harmonized Tariff Nomenclature 2012

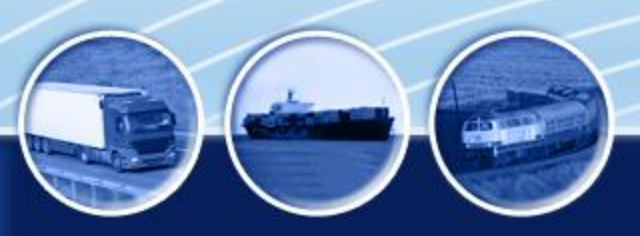

Adopt WCO Data Model standard for TradeNet<sup>®</sup> permit fields:

- facilitate cross border trade with trading partners
- to enable data exchange initiatives with other Customs administrations

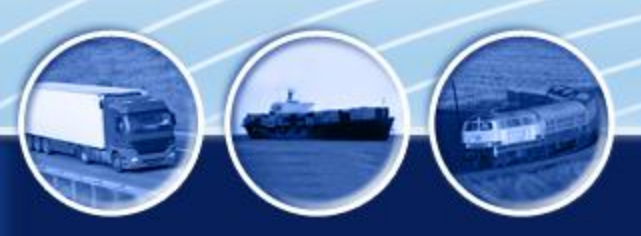

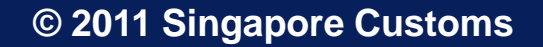

## Examples:

- i. Expanded field length for some fields
- ii. New format and input values
- iii. New fields
- iv. Renamed fields
- v. Deleted fields

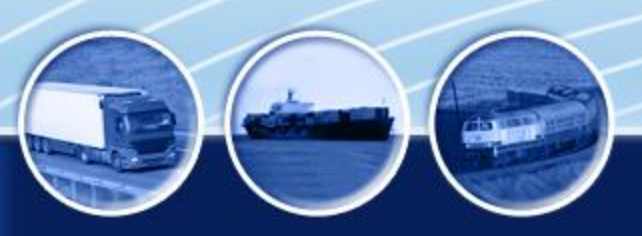

i. Expanded field length for some fields

e.g.

Field Name

**End-use Description** 

**Goods Description** 

Master Air WayBill No./ Ocean Bill of Lading No. House Air WayBill No./ House Bill of Lading No.

Place of Release Name and Address

Place of Receipt Name and Address

Trader's Remarks

© 2011 Singapore Customs

## ii. New format and input values

## (a) Format changes for:

- End-User Address\*
- Consignee Address\*+
- Exporter Address<sup>+</sup>
- Manufacturer Address<sup>+</sup>

#### \* For Strategic Goods applications

+ For Certification of Origin / Export with Certificate of Origin applications

## New Address Format Street and number/P.O. Box

City name

**Country Code** 

Country sub-entity name

Country sub-entity identification

Postcode identification

For pure Certificate of Origin (CO) applications or export with CO applications, you are required to declare the following addresses in the first 2 fields:

- Consignee Address
- Exporter Address
- Manufacturer Address

#### **New Address Format**

Street and number/P.O. Box

City name

**Country Code** 

Country sub-entity name

Country sub-entity identification

Postcode identification

© 2011 Singapore Customs

## (b) New input values for cargo packing type

- Simplified to only 2 types:
  - 5 (Other Non-Containerized)
  - 9 (Containerized)

| Field<br>Name            | Current codes      | New codes                   |
|--------------------------|--------------------|-----------------------------|
| Cargo<br>Packing<br>Type | 1 – Bulk           | 5 (Other Non-containerised) |
|                          | 2 - Conventional   | 5 (Other Non-containerised) |
|                          | 3 – Containerised  | 9 (Containerised)           |
|                          | 4 – Packed to bulk | 5 (Other Non-containerised) |

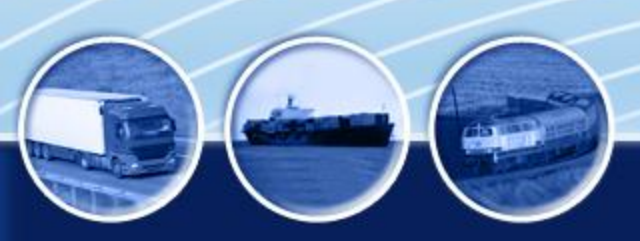

© 2011 Singapore Customs

## iii. New fields

- 1. Customs Procedure Code (CPC) and their
- 2. Processing Code (PC) 1
- 3. Processing Code (PC) 2
- 4. Processing Code (PC) 3
- Catered at header level, to identify nature of transactions e.g.
  - > Authorised Economic Operator (AEO)
  - Strategic goods
  - Seastores
  - ≻ CWC

## **CPC and Processing Codes (PC)**

In each permit application, you may declare up to:

- 5 Customs Procedure Codes (CPC)
- 5 sets of Processing Codes (PC)1, PC2 and PC3 for each CPC

| 1. | CPC | 1. PC1 | 1. PC2 | 1. PC3 |
|----|-----|--------|--------|--------|
|    |     | 2. PC1 | 2. PC2 | 2. PC3 |
|    |     | 3. PC1 | 3. PC2 | 3. PC3 |
|    |     | 4. PC1 | 4. PC2 | 4. PC3 |
|    |     | 5. PC1 | 5. PC2 | 5. PC3 |
| 2. | СРС | 1. PC1 | 1. PC2 | 1. PC3 |
|    |     | 2. PC1 | 2. PC2 | 3. PC3 |
|    |     |        |        |        |
| 5. | СРС | 1. PC1 | 2. PC2 | 3. PC3 |

## Use of CPC and PC – Example 1

## **For AEO shipments**

| CPC | PC1                                                                          | PC2           | PC3 |
|-----|------------------------------------------------------------------------------|---------------|-----|
| AEO | Country Code of country<br>that issues the AEO<br>Number e.g. CA, KR, SG, JP | AEO<br>Number |     |

#### <u>Note</u>

AEO Numbers are no longer declared:

- in the CA Licence Number field
- with prefix "AEOXX" (where XX refers to the code of the country that issued the AEO Number)

## Use of CPC and PC - Example 1 (cont'd)

## <u>Illustration – declaring AEO shipments</u>

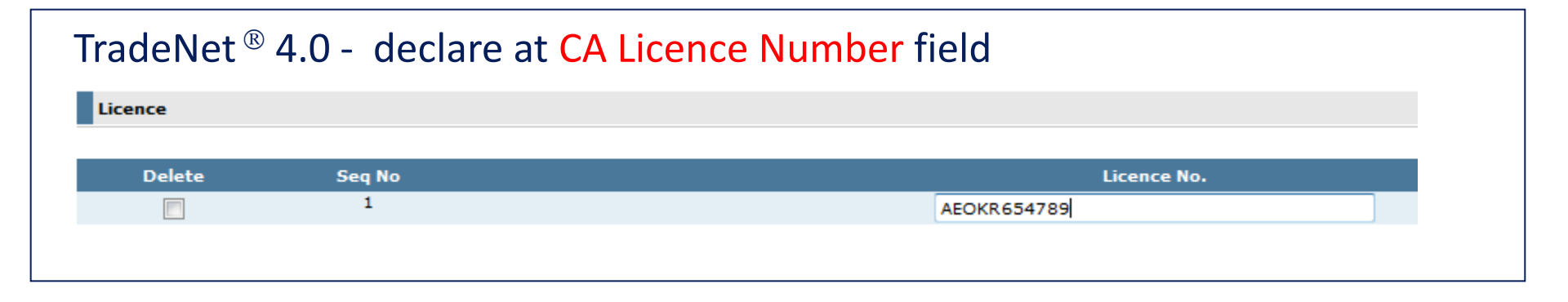

| TradeNet <sup>®</sup> 4.1 - declare at CPC. PC1 and PC2 |                   |                   |  |  |
|---------------------------------------------------------|-------------------|-------------------|--|--|
| Customs Procedure Code AEO                              |                   |                   |  |  |
| Processing Code 1                                       | Processing Code 2 | Processing Code 3 |  |  |
| KR                                                      | 654789            |                   |  |  |

#### © 2011 Singapore Customs

## Use of CPC and PC – Example 2

# For SEASTORE shipmentsCPCPC1PC2PC3SEASTORENumber ofVoyageImage: Seast of the seast of the seast

| SEASTORE | Number of | Voyage   |  |
|----------|-----------|----------|--|
|          | crew      | duration |  |

#### <u>Note</u>

You are no longer required to declare the SEASTORE information in the CA/SC Product code, CA/SC Codes 1 and 2 fields

## Use of CPC and PC – Example 2 (cont'd)

### **Illustration – declaring SEASTORE shipments**

#### TradeNet<sup>®</sup> 4.0 - declare at CA/SC Product Code and CA/SC Code 1 & 2

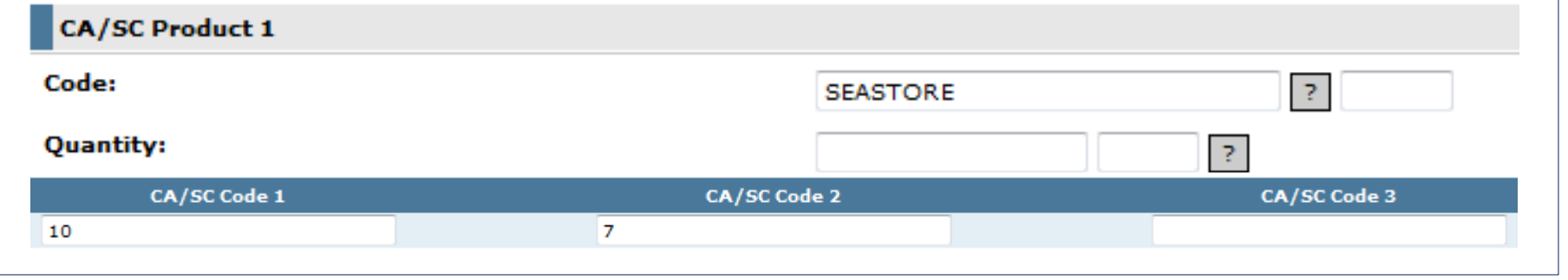

| TradeNet <sup>®</sup> 4.1 - declare at CPC, PC1 and PC2 |                   |                   |  |  |
|---------------------------------------------------------|-------------------|-------------------|--|--|
| Customs Procedure Code                                  | SEASTORE          |                   |  |  |
| Processing Code 1                                       | Processing Code 2 | Processing Code 3 |  |  |
| 10                                                      | 7                 |                   |  |  |

#### © 2011 Singapore Customs

| For Strategic Trade Scheme (STS) Tier 1 shipments |      |     |     |
|---------------------------------------------------|------|-----|-----|
| CPC                                               | PC1  | PC2 | PC3 |
| STS                                               | STS1 |     |     |

## <u>Note</u>

In addition, you are required to continue to provide the same information in your strategic goods Tier 1 permit applications

| For Strategic Trade Scheme (STS) Tier 2 shipments |      |                             |     |
|---------------------------------------------------|------|-----------------------------|-----|
| CPC                                               | PC1  | PC2                         | PC3 |
| STS                                               | STS2 | STS Tier 2<br>Permit Number |     |

#### <u>Note</u>

In addition, you are required to declare the <u>Strategic Goods</u> <u>Product Code</u> in the <u>CA/SC Product Code</u> field instead of the "Trader's Remarks" field of the outward permit application

| For Strategic Trade Scheme (STS) Tier 3 shipments |      |                             |     |
|---------------------------------------------------|------|-----------------------------|-----|
| CPC                                               | PC1  | PC2                         | PC3 |
| STS                                               | STS3 | STS Tier 3<br>Permit Number |     |

#### <u>Note</u>

In addition, you are required to declare the <u>Strategic Goods</u> <u>Product Code</u> in the <u>CA/SC Product Code</u> field instead of the "Trader's Remarks" field of the outward permit application

## For <u>imports</u> and <u>exports</u> of chemicals controlled by National Authority, Chemical Weapons Convention [NA(CWC)]

| CPC | PC1 | PC2 | PC3 |
|-----|-----|-----|-----|
| CWC |     |     |     |

#### Note

In addition, you are required to provide the same information for CWC permit applications.

## For <u>exports</u> of chemicals controlled by NA(CWC) under the Strategic Trade Scheme (STS) Tier 1 Scheme

| CPC            | PC1  | PC2 | PC3 |
|----------------|------|-----|-----|
| STS and<br>CWC | STS1 |     |     |

<u>Note</u>

In addition, you are required to provide the same information for CWC and STS Tier 1 permit applications

## For <u>exports</u> of chemicals controlled by NA(CWC) under the Strategic Trade Scheme (STS) Tier 2 Scheme

| CPC     | PC1  | PC2               | PC3 |
|---------|------|-------------------|-----|
| STS and | STS2 | STS Tier 2 Permit |     |

#### Note:

In addition, you are required to provide the CWC information and declare the Strategic Goods product code in the CA/SC product code field.

## For <u>exports</u> of chemicals controlled by NA(CWC) under the Strategic Trade Scheme (STS) Tier 3 Scheme

| CPC            | PC1  | PC2                         | PC3 |
|----------------|------|-----------------------------|-----|
| STS and<br>CWC | STS3 | STS Tier 3 Permit<br>Number |     |

#### <u>Note</u>

In addition, you are required to provide the CWC information and declare the Strategic Goods product code in the CA/SC product code field.

E.g. For an import shipment of CWC chemicals accorded with AEO status in Singapore and Japan, following will be declared:

|    | CPC | PC1 | PC2    | PC3 |
|----|-----|-----|--------|-----|
| 1. | AEO | JP  | 123456 |     |
|    |     | SG  | 987654 |     |
| 2. | CWC |     |        |     |

## iii. New Fields – cont'd

 Temporary Import Start Date - to indicate intended start date of the temporary import activity

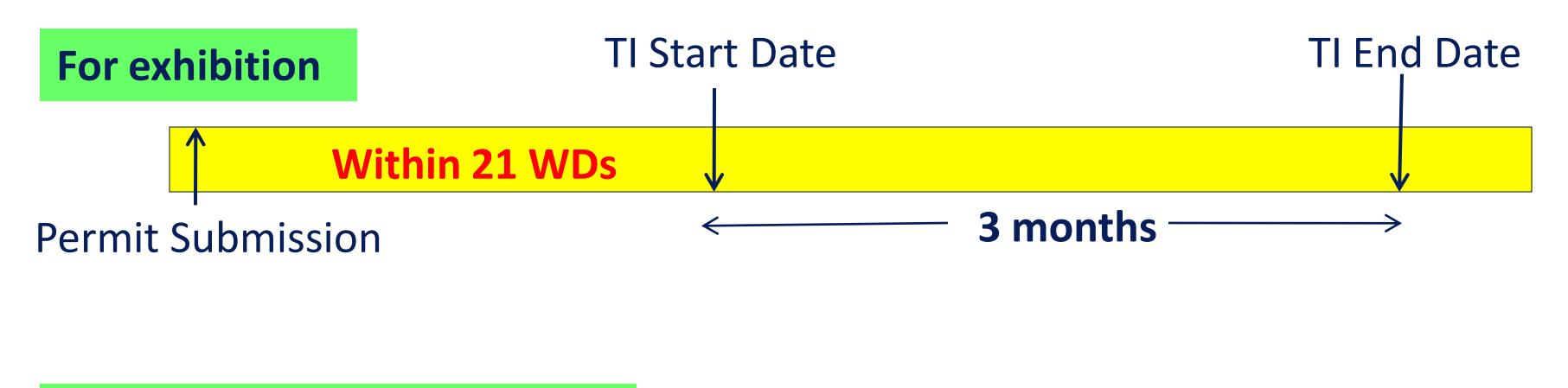

#### For repairs & other purposes

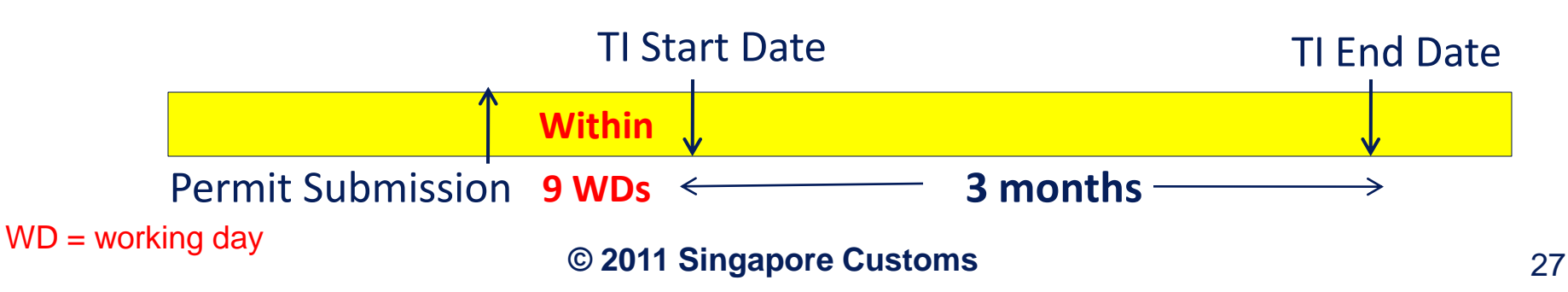

## **Illustration on TI Start Date**

#### For exhibition

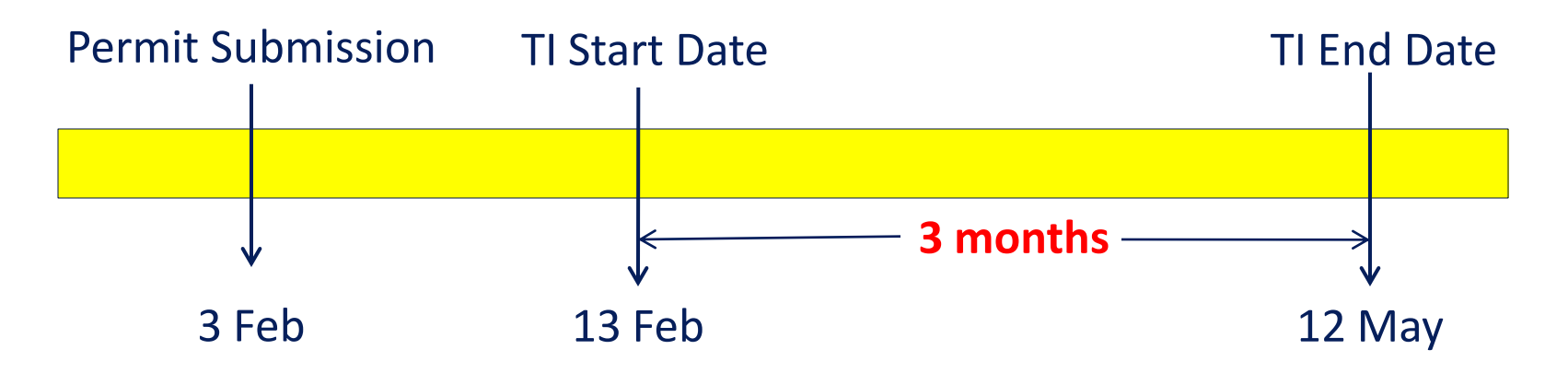

## iii. New Fields - cont'd

- 6. Other Tax Rate
- 7. Other Tax Rate Unit
- 8. Other Tax Amount
- 9. Total Other Tax Amount
- **10.** Refund for Item Other Tax Amount ] use
- **11.** Total Refund Amount for Other Tax

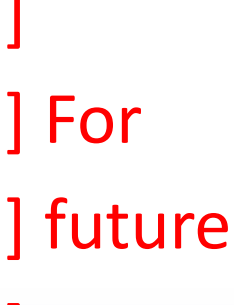

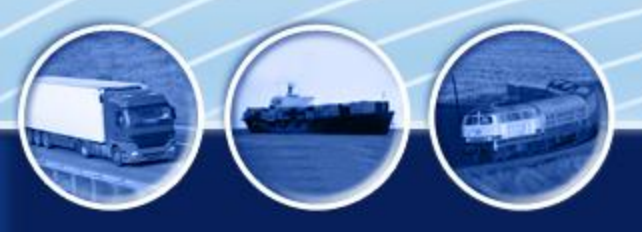

© 2011 Singapore Customs

## iv. Renamed fields

- 1. Flight Number/Aircraft Registration Number
- 2. Vessel Name
- 3. Voyage Number

| Current Fields       | Renamed Fields       |
|----------------------|----------------------|
| Inward/Outward       | Inward/Outward       |
| Voyage number/Flight | Conveyance Reference |
| number               | Number               |
| Inward/Outward       | Inward/Outward       |
| Vessel name/Aircraft | Transport Identifier |
| Registration number  |                      |

## v. Deleted fields

- 1. Percentage of Alcohol Unit, i.e. LPA
- 2. Inward Vessel Location
- 3. Outward Vessel Location
- 4. Vehicle Registration Number, i.e. car plate number (declared for used motor vehicles only)

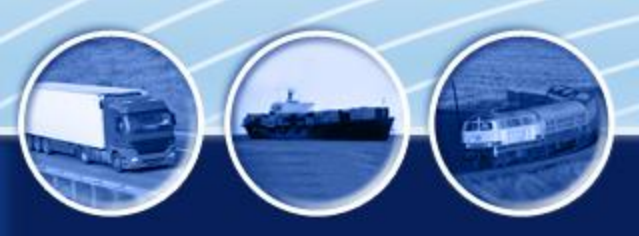

## 2) Introduce new Trade Facilitative Measures

- Relax some amendment & cancellation rules
- Enable auto-update of codes to declarants
- Improve the printing of Cargo Clearance Permit(CCP)

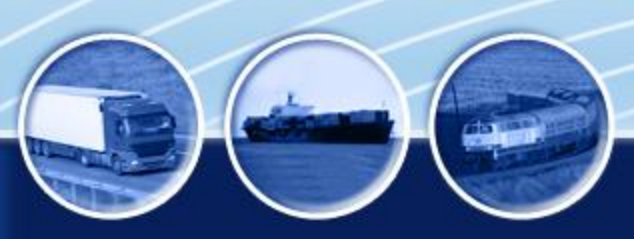

## **Relaxation of Amendment Rules**

- A. Allow <u>amendment</u> to <u>payment related information</u> of payment permits, subject to following conditions:
  - permit is not utilised for cargo clearance;
  - permit's payment condition is GF or G7 (i.e. IBG mode);
  - permit contains only non-dutiable goods; and
  - application for amendment MUST be submitted before 23:59:59 hours of the same day of approval
    - Strongly encouraged to submit amendment application within office hours

## **Relaxation of Amendment Rules**

Examples of Payment Related Information

- Currency code
- Freight charges
- Insurance charges
- Importer UEN and Name
- Item CIF value
- Unit price

## **Relaxation of Cancellation Rules**

- B. Allow <u>cancellation</u> of a payment permit, subject to following conditions:
  - ✓ permit is not utilised for cargo clearance;
  - ✓ permit's payment condition is GF or G7; and
  - ✓ application for cancellation MUST be submitted before 23:59:59 hours of the same day of approval
    - Strongly encouraged to submit cancellation application within office hours

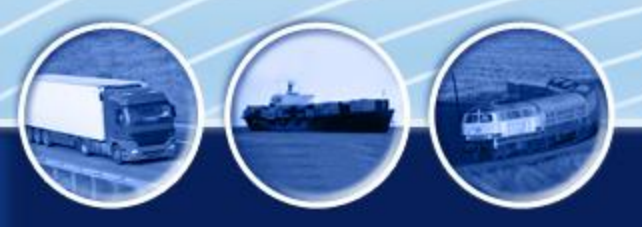

© 2011 Singapore Customs

## **Relaxation of other amendment rules**

- C. Allow extensions of permit validity period for partially utilised permits
- D. Allow amendments to "Name" fields without amendments to corresponding "Code" fields

| Original                               | Amendment                               |
|----------------------------------------|-----------------------------------------|
| Exporter UEN = 123456                  | Exporter UEN = 123456                   |
| Exporter Name = ABC Pte Ltd            | Exporter Name = ABCD Pte Ltd            |
| Place of Release Code = O (Others)     | Place of Release Code = O (Others)      |
| Place of Release Name =<br>ABC Pte Ltd | Place of Release Name =<br>ABCD Pte Ltd |

## 2) Introduce new Trade Facilitative Measures

- Relax some amendment & cancellation rules
- > Enable auto-update of codes to declarants
- Improve the printing of Cargo Clearance Permit(CCP)

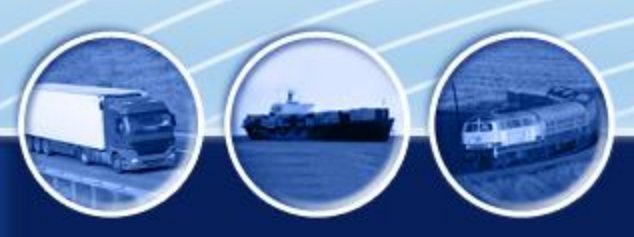

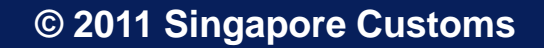

## **Auto-Update of Codes to Declarants**

- Currently, weekly updates of exchange rates are being pushed automatically to frontend
- New service to push the updates of these codes to frontend automatically, at end of the day:
  - Country Codes
  - Port Codes
  - Location Codes
  - CA's Product codes
  - Controlled HS codes
  - Customs Procedure Code

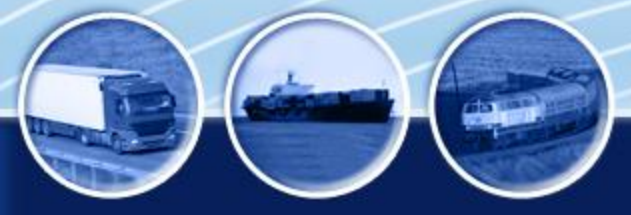

## 2) Introduce new Trade Facilitative Measures

- Relax some amendment & cancellation rules
- Enable auto-update of codes to declarants

## Improve Cargo Clearance Permit (CCP) printout

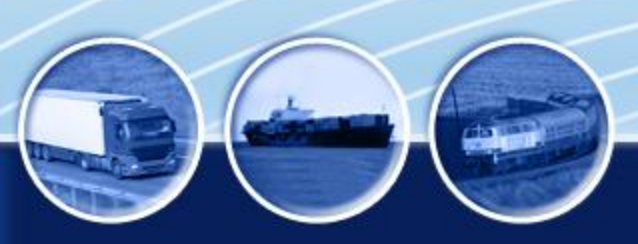

- Only the last five characters (i.e. 4 numbers plus the check alpha) of Declarant Code/NRIC number will be printed
- Blank lines will not be printed, e.g. Place of Release and Receipt Name/Address and Goods Description
- Permit Number and Permit Condition Code will be printed in **BOLD**

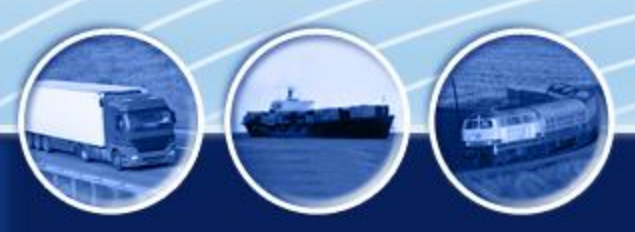

#### Permit number printed in **BOLD**.

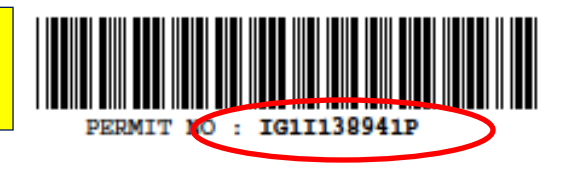

CARGO CLEARANCE PERMIT PG : 1 of 2

MESSAGE TYPE : IN-PAYMENT DECLARATION TYPE : GST (including Duty Exemption) IMPORTER: VALIDITY PERIOD : 15/09/2011 -28/09/2011 LUCKY8888 PTE LTD 123456789G TOTAL GROSS WT/UNIT : 2.000/TNE TOTAL OUTER PACK/UNIT: 10/CTN EXPORTER : TOT EXCISE DUT PAYABLE : S\$0.00 TOT CUSTOMS DUT PAYABLE: S\$0.00 TOT OTHER TAX PAYABLE : S\$0.00 TOTAL GST AMOUNT : S\$17.50 HANDLING AGENT: TOTAL AMOUNT PAYABLE : S\$17.50 CARGO PACKING TYPE: OTHER NON-CONTAINERIZED IN TRANSPORT IDENTIFIER: MARU LAH PORT OF LOADING/NEXT PORT OF CALL: CONVEYANCE REFERENCE NO: V12 BEIJING OBL/MAWB NO: PORT OF DISCHARGE/FINAL PORT OF CALL: BL-TCK123 ARRIVAL DATE : 21/09/2011 COUNTRY OF FINAL DESTINATION: OU TRANSPORT IDENTIFIER: INWARD CARRIER AGENT: CONVEYANCE REFERENCE NO: GLORIOUS SHIPPING & TRADING PTE LTD OBL/MAWB/UCR NO: DEPARTURE DATE 2 OUTWARD CARRIER AGENT: CERTIFICATE NO: PLACE OF RELEASE: PLACE OF RECEIPT: JURONT FTZ 453 TOA PAYOH JZ0 LICENCE NO: CUSTOM PROCEDURE CODE (CPC) :

© 2011 Singapore Customs

| PERMIT NO : IG1I138941P                                                                                                    | CARGO CLEARANCE PERMIT PG : 2 of 2<br>(CONTINUATION PAGE)                                                                                                    |
|----------------------------------------------------------------------------------------------------|----------------------------------------------------------------------------------------------------|
| S/NO HS CODE CURRENT LOT NO<br>MARKING CTY OF ORIGIN BRAND NAME                                                                                                    | PREVIOUS LOT NO<br>MODEL                                                                                                    |
| MANUFACTURER'S NAME                                                                                                    | HS QUANTITY & UNIT<br>CIF/FOB VALUE (S\$)<br>GST AMOUNT (S\$)                                                                                                    |
| 01 62011200<br>CN SIZE A<br>RAINCOATS SIZE 1                                                                                                    | 500.0000 TEN<br>250.00<br>17.50                                                                                                    |
| CHINA SUPPLIER<br>NO UNAUTHORISED ADDITION/AMENDMENT TO THIS                                                                                                    | S PERMIT MAY BE MADE AFTER APPROVAL                                                                                                    |
| NAME OF COMPANY: ABC Tpt Co<br>DECLARANT NAME : Tan Ah Seng<br>DECLARANT CODE : XXXX2398F<br>TEL NO : 64532178                                                                                                    | New NRIC printing format<br>and Permit Condition code<br>printed in <b>BOLD</b> .                                                                                                    |
| CONTROLLING AGENCY/CUSTOMS CONDITION<br>Y99 - SPECIMEN PERMIT ONLY<br>Z01 - APPROVED BY SINGAPORE CUSTOMS.<br>Y95 - PLS CHECK AGAIN THE DECLARED - 1) I<br>QUANTITY OR VALUE, OR 3) ITEM VALUE<br>PLEASE CANCEL THIS CCP WITHIN48 HOU<br>GA - APPROVED BY CUSTOMS SUBJECT TO THE<br>CONDITION(S) FOR THE PERMIT TO BE TO<br>CONDITION(S) IS AN OFFENCE.<br>TX - THE GOODS DECLARED IN THIS PERMIT A<br>PERSON | HS CODES\DESCRIPTION, OR 2) ITEM<br>E WHICH EXCEEDED \$1 MILLION. IF WRONG,<br>URS.<br>DECLARANT COMPLYING WITH THE FOLLOWING<br>VALID. FAILURE TO COMPLY WITH THE<br>ARE IMPORTED/EXPORTED BY A TAXABLE |
| GQ - IF THE DUTY/GST IS NOT PAID WITHIN<br>PERMIT MUST BE CANCELLED BEFORE IT:                                                                                                    | THE VALIDITY PERIOD OF THE PERMIT, THIS<br>S EXPIRY DATE IF IT IS NOT USED FOR                                                                                                    |

© 2011 Singapore Customs

PERM

| MIT NO : IGIII38941P                             | (CONTINUATION PAGE)                                                                                                    |  |
|--------------------------------------------------|----------------------------------------------------------------------------------------------------|--|
| PG : 1 of 2                                      | S/NO HS CODE CURRENT LOT NO PREVIOUS LOT NO<br>MARKING CTY OF ORIGIN BRAND NAME MODEL<br>PACKING/GOODS DESCRIPTION HS QUANTITY & UNIT<br>CIF/FOB VALUE (S\$)<br>GST AMOUNT (S\$)                                                                       |  |
|                                                  | 01 62011200<br>CN 5172 A                                                                                                    |  |
| : 15/09/2011 -<br>28/09/2011                     | RAINCOATS SIZE 1 500.0000 TEN<br>250.00<br>17.50                                                                                                    |  |
| INIT: 10/CTN<br>MALE : S\$0.00<br>MALE: S\$0.00  | CHINA SUPPLIER                                                                                                    |  |
| BLE : \$\$0.00<br>: \$\$17.50<br>BLE : \$\$17.50 | NO UNAUTHORISED ADDITION/AMENDMENT TO THIS PERMIT MAY BE MADE AFTER APPROVAL                                                                                                    |  |
| : OTHER NON-CONTAINERIZED<br>TFIER:              | NAME OF COMPANY: ABC Tpt Co<br>DECLARANT NAME : Tan Ah Seng<br>DECLARANT CODE : XXXX2398F                                                                                                    |  |
| ICE NO: V12                                      | TEL NO : 64532178                                                                                                    |  |
| : 21/09/2011                                     | CONTROLLING AGENCY/CUSTOMS CONDITION                                                                                                    |  |
| ICE NO:                                          | Y99 - SPECIMEN PERMIT ONLY                                                                                                    |  |
| :                                                | 201 - APPROVED BY SINGAPORE CUSTOMS.<br>Y95 - PLS CHECK AGAIN THE DECLARED - 1) HS CODES\DESCRIPTION, OR 2) ITEM<br>QUANTITY OR VALUE, OR 3) ITEM VALUE WHICH EXCEEDED \$1 MILLION. IF WRONG,<br>PLEASE CANCEL THIS CCP WITHIN48 HOURS.                |  |
|                                                  | GA - APPROVED BY CUSTOMS SUBJECT TO THE DECLARANT COMPLYING WITH THE FOLLOWING<br>CONDITION(S) FOR THE PERMIT TO BE VALID. FAILURE TO COMPLY WITH THE<br>CONDITION(S) IS AN OFFENCE.                                                                   |  |
|                                                  | TX - THE GOODS DECLARED IN THIS PERMIT ARE IMPORTED/EXPORTED BY A TAXABLE<br>PERSON                                                                                                    |  |
| CODE (CPC) :                                     | GQ - IF THE DUTY/GST IS NOT PAID WITHIN THE VALIDITY PERIOD OF THE PERMIT, THIS<br>PERMIT MUST BE CANCELLED BEFORE ITS EXPIRY DATE IF IT IS NOT USED FOR<br>CARGO CLEARANCE                                                                            |  |
|                                                  | J6 - THE GOODS AND THIS PERMIT WITH INVOICES, BL/AWB, ETC MUST BE PRODUCED AT A<br>FREE TRADE ZONE "IN" GATE OR SINGAPORE CRUISE CENTRE FOR CUSTOMS<br>CLEARANCE/ENDORSEMENT OR PRODUCED AT LOB SECURITY BOOTH FOR GDS<br>RELEASED/ENTERING LOB.       |  |
|                                                  | MA - THE GOODS AND THIS PERMIT WITH INVOICES, BL/AWB, ETC MUST BE PRODUCED FOR<br>CUSTOMS CLEARANCE AT A FREE TRADE ZONE 'OUT' GATE, WOODLANDS<br>TRAIN/WOODLANDS/TUAS CHECKPOINT UNLESS IT IS DIRECTED TO THE 'GREEN LANE'<br>AT THETIME OF CLEARANCE |  |
| with one                                         | GF - SUCCESSFUL GIRO DEDUCTION OF THE AMOUNT TO BE PAID FROM THE IMPORTER'S<br>ACCOUNT. IMPORTER MUST HAVE ENOUGH FUNDS IN BANK ACCOUNT TO MEET PAYMENT<br>BEFORE INSTRUCTING DECLARING AGENT TO MAKE THIS DECLARATION.                                |  |
|                                                  | GX - THE DUTY/GST MUST BE PAID SHOULD THE GIRO DEDUCTION FAIL. CUSTOMS MAY<br>INVOKE THE IMPORTER/DECLARANT'S BG FOR RECOVERY OF THE DUTY/GST. A PENALTY<br>CHARGE MAY BE IMPOSED BY CUSTOMS FOR AN UNSUCCESSFUL GIRO DEDUCTION.                       |  |
|                                                  | EEE - END OF CARGO CLEARANCE PERMIT.                                                                                                    |  |

PERMIT NO : IG1I138941P

MESSAGE TYPE : IN-PAYMENT DECLARATION TYPE : GST (including Duty Exemption)

| IMPORTER:                             | VALIDITY PERIOD : 15/09/2011 -          |
|---------------------------------------|-----------------------------------------|
| LUCKY8888 PTE LTD                     | 28/09/2011                              |
| 123456789G                            | TOTAL GROSS WT/UNIT : 2.000/TNE         |
| EXPORTER:                             | TOTAL OUTER PACK/UNIT: 10/CTN           |
|                                       | TOT EXCISE DUT PAYABLE : S\$0.00        |
|                                       | TOT CUSTOMS DUT PAYABLE: S\$0.00        |
|                                       | TOT OTHER TAX PAYABLE : S\$0.00         |
| HANDLING AGENT:                       | TOTAL GST AMOUNT : S\$17.50             |
|                                       | TOTAL AMOUNT PAYABLE : S\$17.50         |
|                                       | CARGO PACKING TYPE: OTHER NON-CONTAINER |
|                                       | IN TRANSPORT IDENTIFIER:                |
|                                       | MARU LAH                                |
| PORT OF LOADING/NEXT PORT OF CALL:    | CONVEYANCE REFERENCE NO: V12            |
| BEIJING                               | OBL/MAWB NO:                            |
| PORT OF DISCHARGE/FINAL PORT OF CALL: | BL-TCK123                               |
|                                       | ARRIVAL DATE : 21/09/2011               |
| COUNTRY OF FINAL DESTINATION:         | OU TRANSPORT IDENTIFIER:                |
| INWARD CARRIER AGENT:                 | CONVEYANCE REFERENCE NO:                |
| GLORIOUS SHIPPING & TRADING PTE LTD   | OBL/MAWB/UCR NO:                        |
|                                       | DEPARTURE DATE :                        |
| OUTWARD CARRIER AGENT:                |                                         |
|                                       | CERTIFICATE NO:                         |
| PLACE OF RELEASE:                     | PLACE OF RECEIPT:                       |
| JURONT FTZ                            | 453 TOA PAYOH                           |
| JZ                                    | 0                                       |
| LICENCE NO:                           | CUSTOM PROCEDURE CODE (CPC) :           |

CARGO CLEARANCE PERMIT

Sample Printout for CCP non-dutiable item.

#### UNIQUE REF 192837465K 20110915 5083

#### UNIQUE REF : 192837465K 20110915 5083

CARGO CLEARANCE PERMIT

-----

PG : 2 of 2

## **Implementation Date**

- Implementation of TradeNet Version 4.1:
  ✓ 1 Jan 2012
- Parallel run of TradeNet Versions 4.0 and 4.1:
  ✓ from 1 Dec 2011

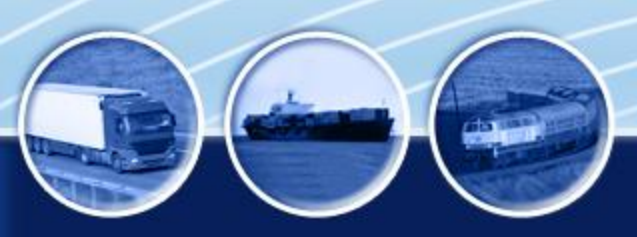

## **Key Dates to remember**

## **1 to 31 Dec 2011** – Parallel run of TradeNet<sup>®</sup> Versions 4.0 and 4.1

| TradeNet <sup>®</sup> version 4.0        | TradeNet <sup>®</sup> version 4.1 |
|------------------------------------------|-----------------------------------|
| Accepts only AHTN2007                    | Accepts only AHTN2012             |
| codes                                    | codes                             |
| Allows amendments to                     | Allows amendments to              |
| TradeNet <sup>®</sup> version 4.0        | TradeNet® Version 4.1             |
| permits only                             | permits only                      |
| Allows cancellation and                  | Allows cancellation and           |
| refunds of TradeNet <sup>®</sup> Version | refunds of TradeNet®              |
| 4.0 permits only                         | Version 4.0 and 4.1 permits       |

## **NO Parallel Run for some transactions**

Big bang cut-over to TradeNet ® Version 4.1 on **<u>19 Dec 2011</u>**, for transactions, covering:

- Movement of goods for bonding into and releasing from licensed premises (except for Class 2 Yard and Container Freight Warehouses)
- Temporary Import Scheme
- Goods controlled by NA(CWC)

## **NO Parallel Run for some transactions**

- For these transactions, you are only allowed to declare using one TradeNet Version, for the following periods:
  Before 19 Dec 2011 TradeNet Version 4.0
  Effective 19 Dec 2011 TradeNet Version 4.1
- You should therefore make arrangements with your Frontend Solution Provider not to decommission your TradeNet Version 4.0 solution too early

Look out for Customs' announcements on pockets of system downtimes

- Expect intermittent disruptions to permit processing
- Submit your permit applications early, to avoid delays in permit processing
- Print copy of CCP Printouts to facilitate clearance
- Avoid clearance during peak hours

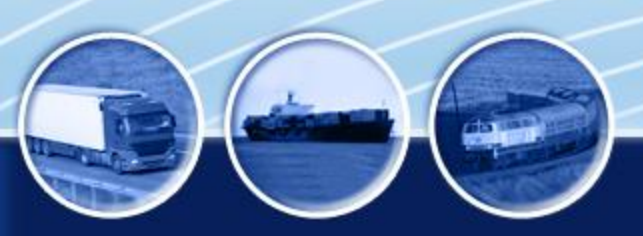

## **Presentation Slides**

Presentation slides can be printed from Outreach Sessions registration page at Singapore Customs website:

#### www.customs.gov.sg

|                   | 1        |           |             |              |        |          | Integrity · Service · Excellence |          |             |                 |     |
|-------------------|----------|-----------|-------------|--------------|--------|----------|----------------------------------|----------|-------------|-----------------|-----|
| SINGAPORE CUSTOMS |          |           | CONTA       | CT INFO      | FEEDB  | ACK      | SITE MAP                         |          |             |                 |     |
| 1990 P            |          |           |             |              |        | Search   |                                  |          |             |                 | GO  |
| SINGAPORE         | CUSTONS  |           |             |              |        | Clear (  | SG Custo                         | oms With | in All Gove | rnment Websites | •   |
| Home              | About Us | eServices | Legislation | Publications | News & | & Events | Careers                          | FAQs     | Resourc     | es Useful Lir   | nks |

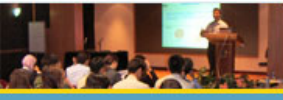

Home > News & Events > Courses, Resources & Events for Businesses > Outreach /∮ Bookmark Print this page Friendly sessions for TradeNet® version 4.1 and AHTN2012

#### Outreach sessions for TradeNet® version 4.1 and AHTN2012

News & Events

|                                                      | Programme                                                            | Target Audience     | Dates              | Registration                          |
|------------------------------------------------------|----------------------------------------------------------------------|---------------------|--------------------|---------------------------------------|
| Circulars                                            |                                                                      |                     |                    |                                       |
| Courses, Resources & Events                          | OUTREACH ON TRADENET®                                                | Traders, Importers, | 15 Sep             | Please click on                       |
| for Businesses                                       | VERSION 4.1 AND AHTN 2012                                            | Exporters, Freight  | 2011(Closed)       | your preferred                        |
| Press Releases                                       | Participants will be introduced to                                   | Forwarders, Cargo   |                    | online.                               |
| Notices                                              | the key changes for the upcoming                                     | and Carrier Agents  |                    |                                       |
| Budget 2011 Highlights - GST<br>Reliefs              | TradeNet® version upgrade, to be implemented on 1 January 2012.      |                     | <u>21 Sep 2011</u> | Click <u>here</u> for<br>location map |
| Public Consultation on Advance<br>Export Declaration | TradeNet 4.1 incorporates the<br>ASEAN Harmonized Tariff             |                     |                    | and directions to get to the          |
| SDPC Cigarette Marking<br>Regulation                 | Nomenclature (AHTN) 2012 and<br>the World Customs Organisation       |                     | <u>23 Sep 2011</u> | Click below to                        |
| Unique Entity Number                                 | (WCO)'s Data Model to promote a<br>uniform set of data requirements. |                     |                    | download<br>Outreach                  |
|                                                      | relaxation of permit amendment                                       |                     | 4 Oct 2011         | slides.                               |
|                                                      | and cancellation rules to facilitate                                 |                     |                    | TradeNiete                            |
|                                                      | the trading community.                                               |                     |                    | version 4.1                           |
|                                                      | Participants will also gain insights                                 |                     | <u>7 Oct 2011</u>  |                                       |
|                                                      | into the development of the AHTN                                     |                     |                    | AHTN2012 -                            |
|                                                      | 2012, which incorporates                                             |                     |                    |                                       |
|                                                      | countries as well as the 2012                                        |                     | 11 Oct 2011        | <u>AHTN2012 -</u>                     |
|                                                      | amendments to the HS                                                 |                     |                    | Part 2                                |
| © 2011 Singapore Customs                             | Nomenclature introduced by the<br>WCO.                               |                     |                    |                                       |

# End of Part I

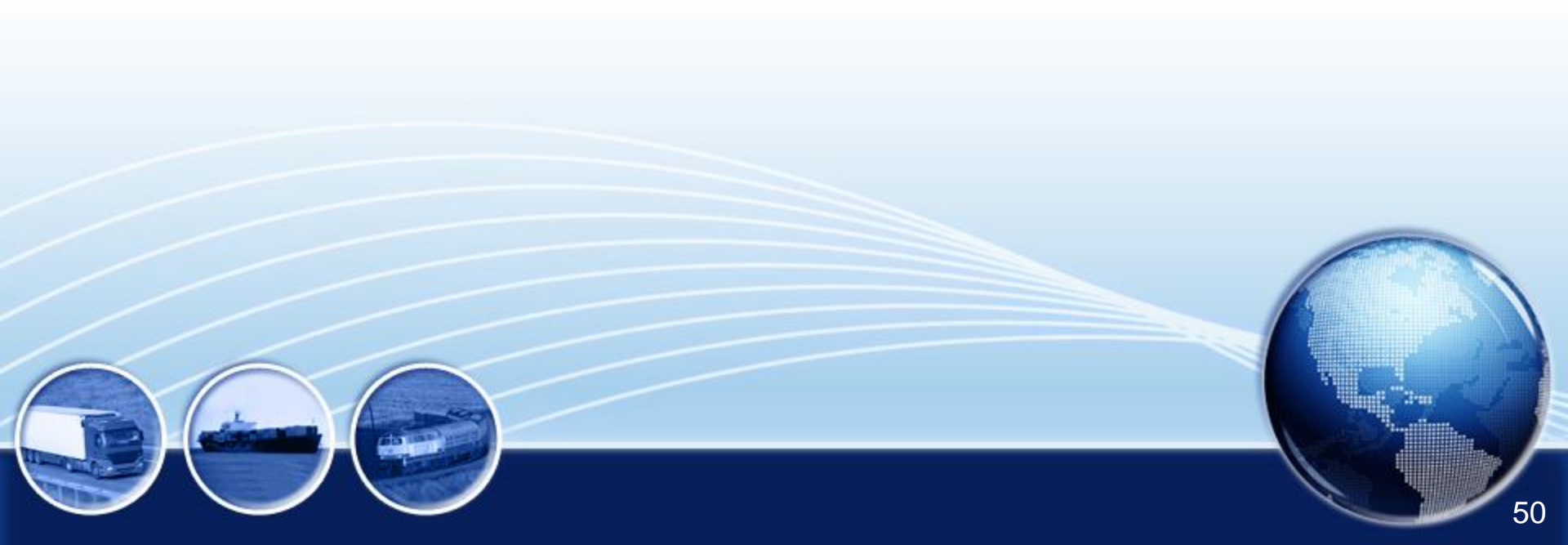